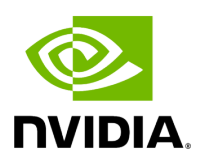

**DOCA Tools** 

## Table of contents

| NVIDIA DOCA Comm Channel Admin Tool | 5  |
|-------------------------------------|----|
| NVIDIA DOCA PCC Counter Tool        | 11 |
| NVIDIA DOCA Socket Relay            | 15 |
| NVIDIA DOCA Ngague                  | 21 |

This is an overview of the set of tools provided by DOCA and their purpose.

## Introduction

DOCA tools are a set of executables/scripts that are needed to produce inputs to some of the DOCA libraries and applications.

All tools are installed with DOCA, as part of the doca-tools package, and can either be directly accessed from the terminal or can be found at <a href="https://opt/mellanox/doca/tools">/opt/mellanox/doca/tools</a>. Refer to <a href="https://www.nyinter.org">NVIDIA DOCA Installation Guide for Linux</a> for more information.

## j Info

For questions, comments, and feedback, please contact us at <u>DOCA-Feedback@exchange.nvidia.com</u>.

## Tools

## **Comm Channel Admin Tool**

CLI name: doca\_comm\_channel\_admin\_tool

The Comm Channel Admin Tool is used to monitor Comm Channel services and connections on both BlueField and the host.

## **DPA EU Management Tool**

CLI name: dpaeumgmt

The DPA execution unit management tool allows users to manage the DPA's EUs which are the basic resource of the DPA. The tool enables the resource control of EUs to optimize the usage of computation resources of the DPA. Using this tool, users may query, create, and destroy EU partitions and groups , thus ensuring proper EU allocation between devices.

## **DPACC Compiler**

CLI name: dpacc

DPACC is a high-level compiler for the DPA processor. It compiles code targeted for the DPA processor into an executable and generates a DPA program.

The DPA program is a host library with interfaces encapsulating the DPA executable. This DPA program can be linked with the host application to generate a host executable where the DPA code is invoked through the FlexIO runtime API.

## **FlexIO Build**

CLI name: build\_flexio\_device.sh

The FlexIO Build tool is used to build and compile FlexIO device code into a static library.

It is designed to generate a host library that encapsulating DPA execution. This tool relies on DPACC.

## **PCC Counter**

CLI name: pcc\_counters.sh

The PCC Counter tool is used to print PCC-related hardware counters. The output counters help debug the PCC user algorithm embedded in the DOCA PCC application.

#### **Socket Relay**

CLI name: doca\_socket\_relay

DOCA Socket Relay allows Unix Domain Socket (AF\_UNIX family) server applications to be offloaded to Bluefield while communication between the two sides is proxied by DOCA Comm Channel.

# NVIDIA DOCA Comm Channel Admin Tool

This document describes the Comm Channel Admin Tool, used to monitor Comm Channel services, connections, etc.

## Introduction

Comm Channel Admin Tool is used to monitor Comm Channel services and connections on both the DPU and the host. For more information on the DOCA Comm Channel library, refer to the <u>DOCA Comm Channel – Deprecated</u>.

## Prerequisites

NVIDIA® BlueField®-2 firmware version 24.35.1012 or higher.

## Description

On the DPU, Comm Channel Admin Tool can show the user which services are up alongside additional information about them:

- service\_name the name of the service
- transport\_type UD or DC
- allowed\_vhca\_id which vhca\_id is allowed to connect to this service
- service\_qpn\_or\_dct -
  - UD transport type indicates QP number of the service
  - DC transport type indicates DC number of the service
- num\_connected\_client indicates the number of current connected clients

• max\_num\_connected\_client - indicates the maximum number of connected
clients

Furthermore, users may query specific services according to the service name to get information about the connected clients. For every connected client the tool shows:

- connection\_id unique identifier for the connection
- qpn QP number (or DCT) used for the connection

On the host, the tool can show the user the name of the active services on the DPU. Furthermore, it can show information about the active connections between the host and the DPU:

- service\_name the name of the service
- transport\_type UD or DC
- [my\_qpn\_or\_dci]-
  - UD transport type indicates QPN of the connection initiator
  - DC transport type the field indicates the DCI of the connection initiator
- connection\_type CONNECT\_BY\_SERVICE\_ID or CONNECT\_BY\_VHCA\_ID
- dst\_vhca\_id vhca\_id of the target side of the connection. Valid only when the connection type is CONNECT\_BY\_VHCA\_ID.

## Execution

To execute the DOCA Comm Channel Admin Tool, run:

/opt/mellanox/doca/tools/doca\_comm\_channel\_admin\_tool

Afterwards, users get an interactive CI that awaits a command:

```
Comm-Channel-Admin-Tool >>
```

The commands and their flags can be obtained by writing help:

```
Comm-Channel-Admin-Tool >> help
Comm-Channel-Admin-Tool CLI Commands:
                      To be used on the DPU
    service, s
        --all, -a
                                               Show all
services
        --service-name, -sn [service_name]
                                               Show specific
service and its connected clients
    connection, c To be used on the host
        --all, -a
                                               Show all
connections
        --service-name, -sn [service_name] Show specific
connection according to service name
    discovery, d To be used on the host
        --all, -a
                                               Show all active
services
        --service-name, -sn [service_name] Show specific
active service according to service name
                  Exit tool
    quit
```

On the DPU, to see all services, users may use the service (or s) command with the flag --all (or -a). For example:

```
Comm-Channel-Admin-Tool >> service --all
2022-09-28 09:54:28,410 - Comm-Channel-Admin-Tool - INFO - On
/dev/mst/mt41686_pciconf0:
```

Active services: +----+-----+ | transport\_type | allowed\_vhca\_id | | service\_name service\_gpn\_or\_dct | num\_connected\_client | max\_num\_connected\_client | secure\_channel\_server | DC 0 | 4548 | 1 | 512 | +----+ ----+ 2022-09-28 09:54:28,886 - Comm-Channel-Admin-Tool - INFO - On /dev/mst/mt41686\_pciconf0.1: No active services

```
Comm-Channel-Admin-Tool >> service --service-name
secure_channel_server
2022-09-28 09:56:16,335 - Comm-Channel-Admin-Tool - INFO - On
/dev/mst/mt41686_pciconf0:
+----+-
----+
| service_name
              | transport_type | allowed_vhca_id |
service_gpn_or_dct | num_connected_client |
max_num_connected_client |
| secure_channel_server | DC
                                      0 |
4548 |
                 1 |
                                   512 |
```

+----+
Connected clients:
+-----+
Connection\_id | transport\_type |
+-----+
| connection\_id | transport\_type |
+-----+
| 0 | 4547 |
+-----+
2022-09-28 09:56:16,809 - Comm-Channel-Admin-Tool - INFO - On
/dev/mst/mt41686\_pciconf0.1:
No active service by name secure\_channel\_server

On the host, to see all active services, users may use the discovery (or d) command with --all flag (or -a). For example:

Users may also filter to show only specific services according to the service\_name by using the --serivce-name (or -sn) flag while providing the service\_name.

On the host, to see all active connections, users may use the connection command (or c) with --all flag (or -a). For example:

Comm-Channel-Admin-Tool >> connection --all 2022-09-28 13:01:54,420 - Comm-Channel-Admin-Tool - INFO - On /dev/mst/mt41686\_pciconf0: Active connections: -----+ | service\_name | transport\_type | my\_qpn\_or\_dci | connection\_type | dst\_vhca\_id | secure\_channel\_server | DC 71 | CONNECT\_BY\_SERVICE\_ID | 0 | ----+ 2022-09-28 13:01:54,860 - Comm-Channel-Admin-Tool - INFO - On /dev/mst/mt41686\_pciconf0.1: No active Connections

Users may also filter to show only specific connections according to service\_name by using the --serivce-name (or -sn) flag while providing the service\_name.

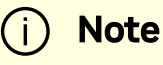

If a new service or connection is added, there is no need to restart the tool. After each command, the tool always shows the latest services and connections.

# NVIDIA DOCA PCC Counter Tool

This document provides instruction on the usage of the PCC Counter tool.

## Introduction

The PCC Counter tool is used to print PCC-related hardware counters. The output counters help debug the PCC user algorithm embedded in the DOCA PCC application.

### Prerequisites

DOCA 2.2.0 and higher.

### Description

If NVIDIA® BlueField®-3 is operating in DPU mode, the script must be executed on the Arm side. If BlueField-3 is operating in NIC mode, the script must be executed on the host side.

(i) Info

Refer to <u>NVIDIA BlueField DPU Modes of Operation</u> for more information on the DPU's modes of operation.

The following performance counters are supported for PCC:

- MAD\_RTT\_PERF\_CONT\_REQ the number of RTT requests received in total
- MAD\_RTT\_PERF\_CONT\_RES the number of RTT responses received in total
- SX\_EVENT\_WRED\_DROP the number of TX events dropped due to the CC event queue being full

- SX\_RTT\_EVENT\_WRED\_DROP the number of "TX event with RTT request sent indication" dropped due to the CC event queue being full
- ACK\_EVENT\_WRED\_DROP the number of Ack events dropped due to the CC event queue being full
- NACK\_EVENT\_WRED\_DROP the number of Nack events dropped due to the CC event queue being full
- CNP\_EVENT\_WRED\_DROP the number of CNP events dropped due to the CC event queue being full
- RTT\_EVENT\_WRED\_DROP the number of RTT events dropped due to the CC event queue being full
- HANDLED\_SXW\_EVENTS the number of handled CC events related to SXW
- HANDLED\_RXT\_EVENTS the number of handled CC events related to RXT
- DROP\_RTT\_PORT0\_REQ the number of RTT requests dropped in total from port 0
- DROP\_RTT\_PORT1\_REQ the number of RTT requests dropped in total from port 1
- DROP\_RTT\_PORT0\_RES the number of RTT responses dropped in total from port
   0
- DROP\_RTT\_PORT1\_RES the number of RTT responses dropped in total from port 1
- RTT\_GEN\_PORT0\_REQ the number of RTT requests sent in total from port 0
- RTT\_GEN\_PORT1\_REQ the number of RTT requests sent in total from port 1
- RTT\_GEN\_PORT0\_RES the number of RTT responses sent in total from port 0
- RTT\_GEN\_PORT1\_RES the number of RTT responses sent in total from port 1
- PCC\_CNP\_COUNT the number of CNP received in total, regardless of whether it is handled or ignored

### Execution

To use the PCC Counter:

1. Initialize all supported hardware counters. Run:

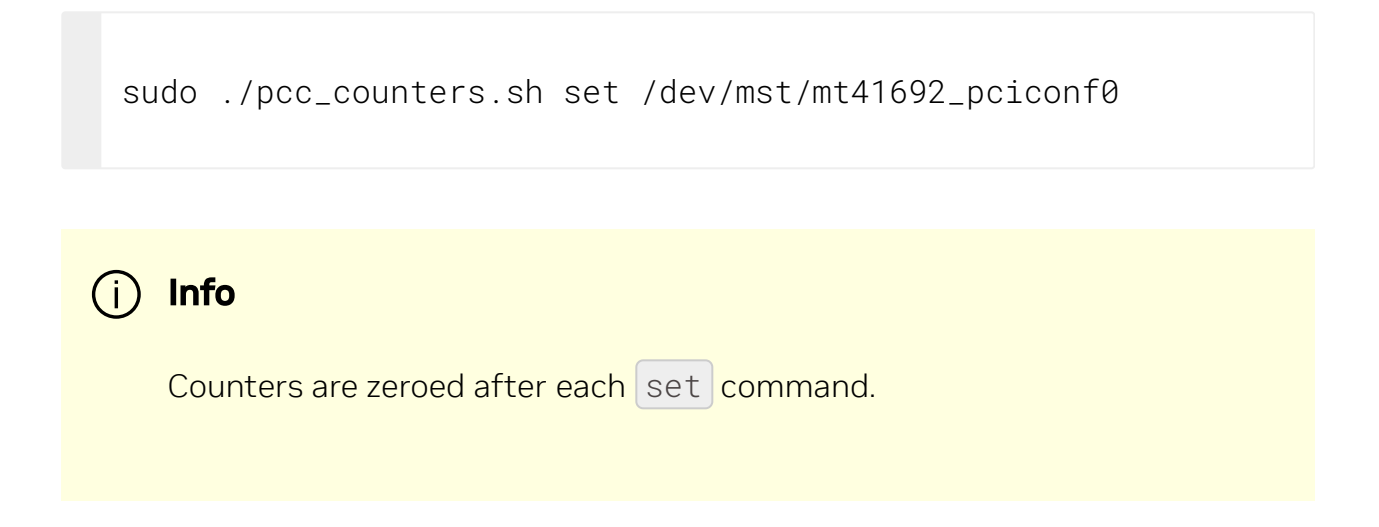

2. Query all supported hardware counters. Run:

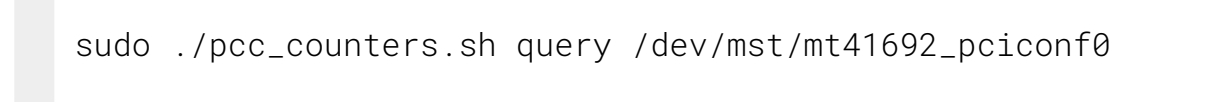

#### (i) Info

The output counters are counted from the time the set command is executed to the time when the query command is issued.

Example output:

sudo ./pcc\_counters.sh query /dev/mst/mt41692\_pciconf0
-----PCC Counters-----

| Counter: | MAD_RTT_PERF_CONT_REQ  | Value: | 000000000028b85b                        |
|----------|------------------------|--------|-----------------------------------------|
| Counter: | MAD_RTT_PERF_CONT_RES  | Value: | 000000000028b85a                        |
| Counter: | SX_EVENT_WRED_DROP     | Value: | 000000000000000000000000000000000000000 |
| Counter: | SX_RTT_EVENT_WRED_DROP | Value: | 000000000000000000000000000000000000000 |
| Counter: | ACK_EVENT_WRED_DROP    | Value: | 0000000000ccdf4f                        |
| Counter: | NACK_EVENT_WRED_DROP   | Value: | 000000000000000000000000000000000000000 |
| Counter: | CNP_EVENT_WRED_DROP    | Value: | 000000000000000000000000000000000000000 |
| Counter: | RTT_EVENT_WRED_DROP    | Value: | 000000000000000000000000000000000000000 |
| Counter: | HANDLED_SXW_EVENTS     | Value: | 000000000932543a                        |
| Counter: | HANDLED_RXT_EVENTS     | Value: | 000000000028b85c                        |
| Counter: | DROP_RTT_PORT0_REQ     | Value: | 000000000000000000000000000000000000000 |
| Counter: | DROP_RTT_PORT1_REQ     | Value: | 000000000000000000000000000000000000000 |
| Counter: | DROP_RTT_PORT0_RES     | Value: | 000000000000000000000000000000000000000 |
| Counter: | DROP_RTT_PORT1_RES     | Value: | 000000000000000000000000000000000000000 |
| Counter: | RTT_GEN_PORT0_REQ      | Value: | 000000000000000000000000000000000000000 |
| Counter: | RTT_GEN_PORT1_REQ      | Value: | 000000000028b85c                        |
| Counter: | RTT_GEN_PORT0_RES      | Value: | 000000000000000000000000000000000000000 |
| Counter: | RTT_GEN_PORT1_RES      | Value: | 000000000028b85d                        |
| Counter: | PCC_CNP_COUNT          | Value: | 000000000000000000000000000000000000000 |

# **NVIDIA DOCA Socket Relay**

This document describes DOCA Socket Relay architecture, usage, etc.

## Introduction

DOCA Socket Relay allows Unix Domain Socket (AF\_UNIX family) server applications to be offloaded to the DPU while communication between the two sides is proxied by <u>DOCA</u> <u>Comm Channel</u>.

Socket relay only supports SOCK\_STREAM communication with a limit of 512 AF\_UNIX application clients.

The tool is coupled to the client AF\_UNIX server application. That is, a socket relay instance should be initiated per AF\_UNIX server application.

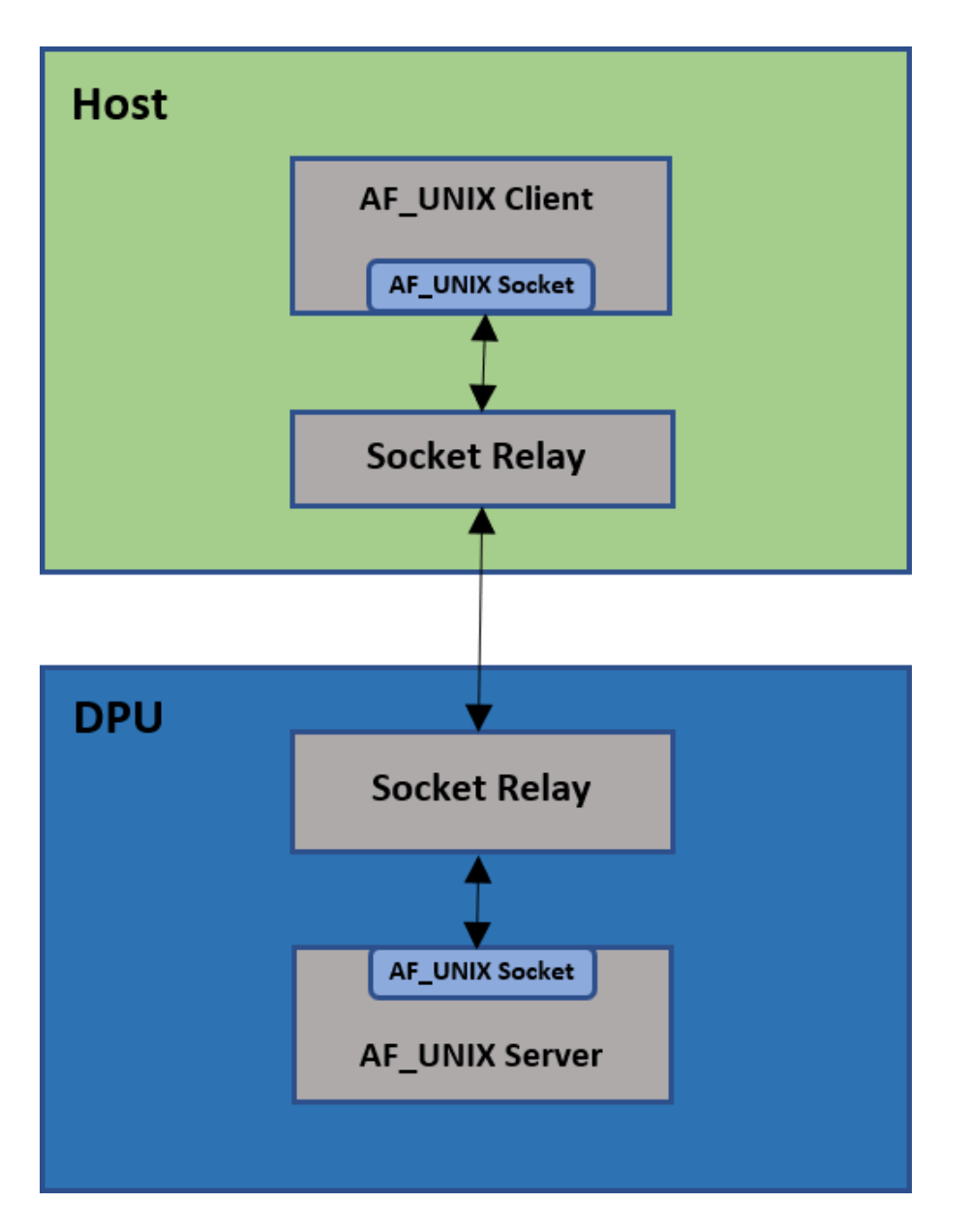

Socket relay is transparent to the application except for the following TCP flows:

- Connection termination must be done by the host side application only
- Once a FIN packet (shutdown system call has been made) is sent by the host side application, data cannot be transferred between the DPU and the host, and the connection must be closed.

The following details the communication flow between the client and server:

- The AF\_UNIX client application connects to the socket relay AF\_UNIX server in the same way as in the original flow
- The AF\_UNIX client application sends SOCK\_STREAM packets

- The socket relay (host) AF\_UNIX server receives the client application packets, and the Comm Channel client sends them on the channel
- The socket relay (DPU) Comm Channel server receives the client application packets and the AF\_UNIX client sends them to the user's AF\_UNIX server application

#### **Prerequisites**

Windows 10 build 17063 is the minimal Windows version to run DOCA Socket Relay on a Windows host.

### Dependencies

NVIDIA® BlueField®-2 firmware version 24.35.1012 or higher.

#### Execution

To execute DOCA Socket Relay:

```
Usage: doca_socket_relay [DOCA Flags] [Program Flags]
DOCA Flags:
                 Print a help synopsis
 -h, --help
 -v, --version Print program version information
 -l. --log-level
                           Set the (numeric) log level for the
program <10=DISABLE, 20=CRITICAL, 30=ERROR, 40=WARNING, 50=INFO,
60=DEBUG, 70=TRACE>
 --sdk-log-level
                           Set the SDK (numeric) log level for
the program <10=DISABLE, 20=CRITICAL, 30=ERROR, 40=WARNING,
50=INFO, 60=DEBUG, 70=TRACE>
 -j, --json <path>
                     Parse all command flags from an
input json file
Program Flags:
 -s, --socket
                           Unix domain socket path, host side
will bind to and DPU connect to
 -n, --cc-name
                           Comm Channel service name
```

```
-p, --pci-addrDOCA Comm Channel device PCI address-r, --rep-pciDOCA Comm Channel device representorPCI address (needed only on DPU)
```

For example (DPU side):

```
doca_socket_relay -s /tmp/sr_server.socket -n cc_channel -p
03:00.0 -r b1:00.0
```

To run doca\_socket\_relay using a JSON file:

doca\_socket\_relay --json [json\_file]

For example:

doca\_socket\_relay --json /tmp/doca\_socket\_relay.json

#### **Arg Parser DOCA Flags**

Refer to the DOCA Arg Parser for more information.

| Flag<br>Typ<br>e           | Sho<br>rt<br>Fla<br>g | Long<br>Flag/<br>JSON<br>Key | Description                        | JSON<br>Content |
|----------------------------|-----------------------|------------------------------|------------------------------------|-----------------|
| Gen<br>eral<br>flag -<br>s | h                     | hel<br>p                     | Prints a help synopsis             | N/A             |
|                            | V                     | ver<br>sio<br>n              | Prints program version information | N/A             |

| Flag<br>Typ<br>e             | Sho<br>rt<br>Fla<br>g                                   | Long<br>Flag/<br>JSON<br>Key      | Description                                                                                                    | JSON<br>Content                                       |  |
|------------------------------|---------------------------------------------------------|-----------------------------------|----------------------------------------------------------------------------------------------------|-------------------------------------------------------|--|
|                              | 1                                                       | log<br>-<br>lev<br>el             | <ul> <li>Set the log level for the application:</li> <li>DISABLE=10</li> <li>CRITICAL=20</li> <li>ERROR=30</li> <li>WARNING=40</li> <li>INFO=50</li> <li>DEBUG=60</li> <li>TRACE=70 ( requires compilation with TRACE log level support )</li> </ul>                          | "log-<br>level" :<br>60                               |  |
|                              | N/A                                                     | sdk<br>-<br>log<br>-<br>lev<br>el | SDK log events are currently unsupported for this tool                                                                                                    | N/A                                                   |  |
|                              | j                                                       | jso<br>n                          | Parse all command flags from an input JSON file                                                                                                    | N/A                                                   |  |
| Pro<br>gra<br>m<br>flag<br>s | S                                                       | soc<br>ket                        | <ul> <li>AF_UNIX (SOCK_STREAM) path. On the host, this is the path of the socket relay AF_UNIX server for the client's application to connect to. On the DPU, this is the path of the client AF_UNIX server application.</li> <li>(i) Note This flag is mandatory.</li> </ul> | "socket"<br>:<br>"/tmp/u<br>ds-<br>server.s<br>ocket" |  |
|                              | n cc-<br>nam<br>e i Comm Channel service name<br>i Note |                                   | "cc-<br>name" :                                                                                                    |                                                       |  |

| Flag<br>Typ<br>e | Sho<br>rt<br>Fla<br>g | Long<br>Flag/<br>JSON<br>Key | Description                                                                 | JS(<br>Col | ON<br>ntent                   |
|------------------|-----------------------|------------------------------|-----------------------------------------------------------------------------|------------|-------------------------------|
|                  |                       |                              | This flag is mandatory.                                                     |            | sr_ch<br>annel                |
|                  |                       |                              | DOCA Comm Channel device PCIe address                                       |            | "pci-                         |
|                  | р                     | -<br>add<br>r                | (i) <b>Note</b><br>This flag is mandatory.                                  |            | addr":<br>b1:00.<br>1         |
|                  |                       |                              |                                                                             |            |                               |
|                  |                       |                              | DOCA Comm Channel device representor PCIe address                           |            |                               |
|                  | r                     | rep<br>-<br>pci              | (i) <b>Note</b><br>This flag is available and mandatory<br>only on the DPU. |            | "rep-<br>pci":<br>b1:02.<br>2 |

# **NVIDIA DOCA Ngague**

#### NOTE THAT THIS CONFLUENCE PAGE IS NOT READY YET!

Contents:

This document provides instructions on the usage of the ngague tool.

## Introduction

ngauge is a tool for probing NIC HW counters, and storing them in an <u>HDF5 format</u>, together with the relevant metadata, for later processing. In addition, the progress and measurement summary are displayed graphically, on a CLI.

Supported hardware are BlueField-3, ConnectX-7, and above.

## Prerequisites

NVIDIA® BlueField®-3, ConnectX®-7, and above with firmware version xx.43.1000 or higher, and fwctl driver.

(i) Info

To install the fwctl driver (for host only, for DPU it's already installed), search for a package with "fwctl" and install the package you find.

| On deb-based distros, u | se a | pt-cache | e search | fwctl | and for |
|-------------------------|------|----------|----------|-------|---------|
| RPM-based distros use   | dnf  | search   | fwctl    |       |         |

**NOTE:** On Ubuntu **20.04** the fwctl driver is not loaded automatically, and one needs to modprobe mlx5\_fwctl after every reboot.

## Description

All the configurations are done in the input YAML file.

Start by copying a sample configuration from /usr/share/doc/ngauge/examples/settings.

The device to run on should be configured as the PCI address (*e.g.* 0000:03:00.0):

device: "0000:03:00.0"

The data output path is configured like so (path and prefix to the output file - both are **mandatory**):

```
output:
   path: /path/to/output/directory
   prefix: "ngauge_data_"
```

In the example above, the output will be saved like so:

```
/path/to/output/directory/ngauge_data_<DATE>_<TIME>.h5. The explicit
output name will be printed after each run.
```

Run parameters (the most useful of them is the sampling period!) are configured like so:

```
params:
  mode: repetitive # [repetitive, single]
  period_us: 1e2
```

In the example above, "1e2" means 100  $\mu s.$  Numbers in decimal or scientific notation are accepted.

The counters to measure are configured like so. The only mandatory configuration for a counter is the Data ID. All the other configurations are optional.

```
counters:
```

```
- id: 0x1020000100000000
desc: RX bytes port 0
unit: RX port
accumulating: false
normalizer: time # Normalizer, if present, must be either 'time'
or a number.
```

You can find all supported performance counters in this link: <u>Supported Data IDs</u>

#### Тір

You may want to install **doca-telemetry-utils** - a tool which can generate counter IDs to be used to configure ngauge. Do it like so: sudo apt-get install doca-telemetry-utils or sudo dnf install doca-telemetry-utils.

```
Then run doca_telemetry_utils -h for help, and doca_telemetry_utils get-counters to get the list of available counters.
```

#### Parsing output

```
A sample plugin, named simple-plot, will be installed in /usr/share/doc/ngauge/examples/plugins.
```

This plugin is a basic demonstration of how you can open the output HDF5 file with the data in it and plot it. Besides plotting, many types of analyses can be done on these data. The sample plugin is just a rudimentary demonstration.

```
Usage: /usr/share/doc/ngauge/examples/plugins/simple_plot.py
<ngauge output .h5 file> <counter ID> [<counter ID> ...]
```

#### Tip

If you only want to plot the results of the very last run, and your output directory is /tmp (the default) then you can use this expression to always represent the last results, instead of copypasting the file name every time):

"\$(ls -1 /tmp/ngauge\_data\_\*.h5 | tail -n1)" |.

## (i) Info

The sample plugins are just examples, and should not be considered integral parts of the ngauge tool. therefore you may need to install the dependencies to tun them, such as NumPy, H5py, Matplotlib, plotext, and others separately.

#### Execution

To run ngague:

Usage: ngague <configuration YAML file>

The output will be saved in an HDF5 file (.h5) in the path that you have specified in the configuration YAML.

During the run you will see progress bars for each counter, just as in the image below. The colors symbolize the following:

- Blue low values (relatively to the other values of the same counter).
- Red high values (relatively to the other values of the same counter).
- Any color between blue and red intermediate values.

• Solid gray bars mean that the values of this counter did not change at all during the run.

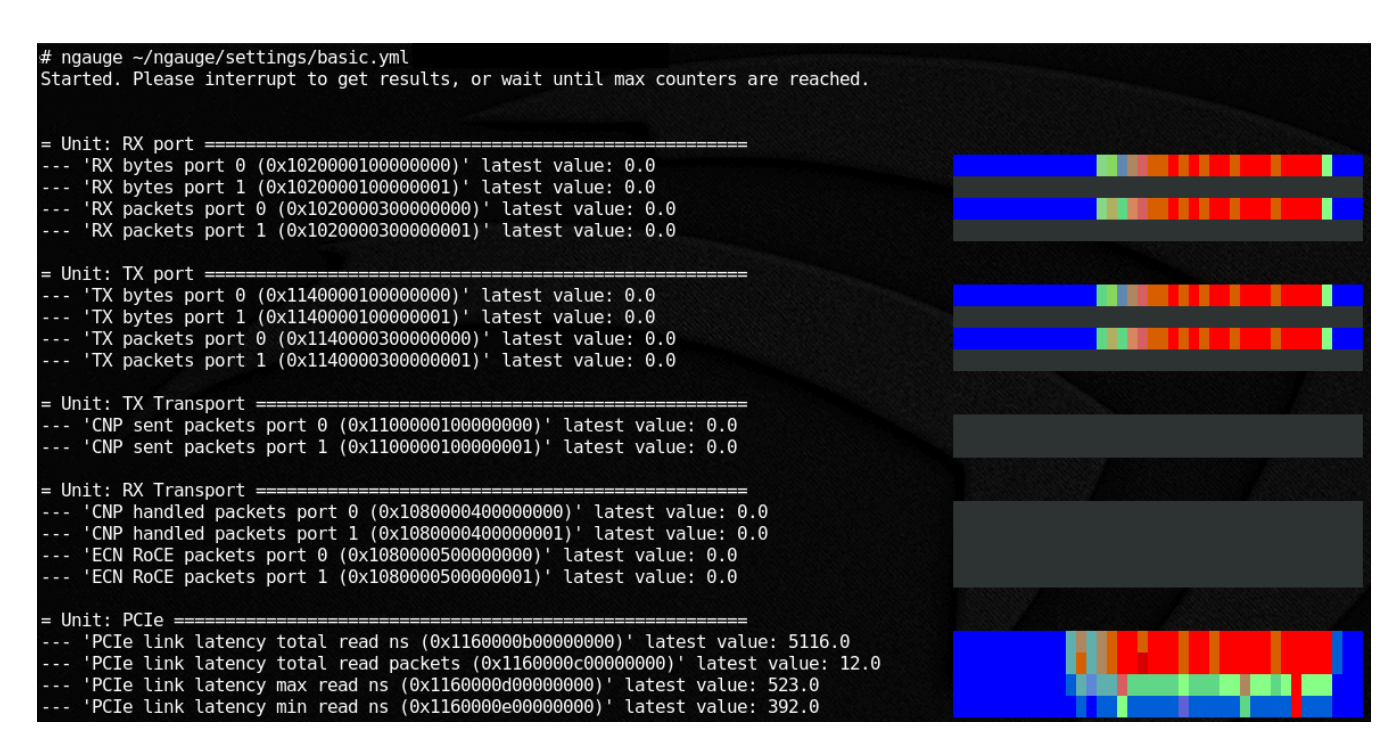

<b>Notice</b><br/>br/><br/>br/>This document is provided for information purposes only and shall not be regarded as a warranty of a certain functionality, condition, or quality of a product. NVIDIA Corporation ("NVIDIA") makes no representations or warranties, expressed or implied, as to the accuracy or completeness of the information contained in this document and assumes no responsibility for any errors contained herein. NVIDIA shall have no liability for the consequences or use of such information or for any infringement of patents or other rights of third parties that may result from its use. This document is not a commitment to develop, release, or deliver any Material (defined below), code, or functionality.<br/>br/>br/>NVIDIA reserves the right to make corrections, modifications, enhancements, improvements, and any other changes to this document, at any time without notice.<br/>br/>Customer should obtain the latest relevant information before placing orders and should verify that such information is current and complete.<br/> <br/>shr/>NVIDIA products are sold subject to the NVIDIA standard terms and conditions of sale supplied at the time of order acknowledgement, unless otherwise agreed in an individual sales agreement signed by authorized representatives of NVIDIA and customer ("Terms of Sale"). NVIDIA hereby expressly objects to applying any customer general terms and conditions with regards to the purchase of the NVIDIA product referenced in this document. No contractual obligations are formed either directly or indirectly by this document.<br/><br/>>br/>>NVIDIA products are not designed, authorized, or warranted to be suitable for use in medical, military, aircraft, space, or life support equipment, nor in applications where failure or malfunction of the NVIDIA product can reasonably be expected to result in personal injury, death, or property or environmental damage. NVIDIA accepts no liability for inclusion and/or use of NVIDIA products in such equipment or applications and therefore such inclusion and/or use is at customer's own risk.<br/>shr/><br/>NVIDIA makes no representation or warranty that products based on this document will be suitable for any specified use. Testing of all parameters of each product is not necessarily performed by NVIDIA. It is customer's sole responsibility to evaluate and determine the applicability of any information contained in this document, ensure the product is suitable and fit for the application planned by customer, and perform the necessary testing for the application in order to avoid a default of the application or the product. Weaknesses in customer's product designs may affect the quality and reliability of the NVIDIA product and may result in additional or different conditions and/or requirements beyond those contained in this document. NVIDIA accepts no liability related to any default, damage, costs, or problem which may be based on or attributable to: (i) the use of the NVIDIA product in any manner that is contrary to this document or (ii) customer product designs.<br/>br/><br/>br/>No license, either expressed or implied, is granted under any NVIDIA patent right, copyright, or other NVIDIA intellectual property right under this document. Information published by NVIDIA regarding third-party products or services does not constitute a license from NVIDIA to use such products or services or a warranty or endorsement thereof. Use of such information may require a license from a third party under the patents or other intellectual property rights of the third party, or a license from NVIDIA under the patents or other intellectual property rights of NVIDIA.<br/>schr/><br/>kr/><br/>Reproduction of information in this document is permissible only if approved in advance by NVIDIA in writing, reproduced without alteration and in full compliance with all applicable export laws and regulations, and accompanied by all associated conditions, limitations, and notices.<br/>
<br/>
Sprice in the product.<br/>
by all associated conditions, limitations, and notices.<br/>
<br/>
Sprice in the product sprice in the products described herein shall be limited in accordance with the Terms of Sale for the product.<br/>
<br/>
by br/>
Sprice in the respective companies with which they are associated.<br/>
<br/>
by NVIDIA in writing, reproduced without alteration and in full compliance with all applicable export laws and regulations, and accompanied by all associated conditions, limitations, and notices.<br/>
<br/>
by all Associated conditions, limitations, and notices.<br/>
<br/>
by all Associated conditions, limitations, and notices.<br/>
<br/>
by all Associated conditions, limitations, and notices.<br/>
<br/>
by all Associated conditions, limitations, and notices.<br/>
<br/>
by all Associated conditions, limitations, and notices.<br/>
<br/>
by all Associated conditions, limitations, and notices.<br/>
<br/>
by all Associated conditions, limitations, and notices.<br/>
<br/>
by all Associated conditions, limitations, and notices.<br/>
<br/>
<br/>
AND OTHER DOCUMENTS (TOGETHER AND SEPARATELY, "MATERIALS") ARE BEING PROVIDED "AS IS." NVIDIA MAKES<br/>
NO WARRANTIES, EXPRESSED, IMPLIED, STATUTORY, OR OTHERWISE WITH RESPECT TO THE MATERIALS, AND EXPRESSLY DISCLAIMS ALL IMPLIED WARRANTIES OF NONINFRINGEMENT, MERCHANTABILITY, AND FITNESS FOR A PARTICULAR PURPOSE. TO THE EXTENT NOT PROHIBITED BY LAW, IN NO EVENT WILL NVIDIA BE LIABLE FOR ANY DAMAGES, INCLUDING WITHOUT LIMITATION ANY DIRECT, INDIRECT, SPECIAL, INCIDENTAL, PUNITIVE, OR CONSEQUENTIAL DAMAGES, HOWEVER CAUSED AND REGARDLESS OF THE THEORY OF LIABILITY, ARISING OUT OF ANY USE OF THIS DOCUMENT, EVEN IF NVIDIA HAS BEEN ADVISED OF THE POSSIBILITY OF SUCH DAMAGES.<br/>
Notwithstanding any damages that customer might incur for any reason wha

© Copyright 2024, NVIDIA. PDF Generated on 01/15/2025